## Access to Ed Inform via SSDAS

1. Go to SD28 website and select SSDAS from the "Resources" links or go to

https://sd28.awinfosys.com/das/shared/custom/SD28.asp

\*\* for quick access, click on the star to add this to your favourite sites when signed into Google\*\*

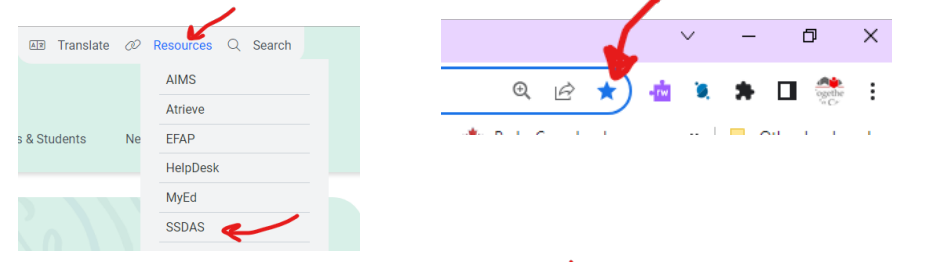

Login and click on the
9-dot waffle (top left) and
select "Grading"

|                       | Reports Utilities |             |
|-----------------------|-------------------|-------------|
| Select an application |                   |             |
| Accountability        | Attendance        | Behaviour   |
| Demographics          | Grading           | Links       |
| Lockers               | Messages          | Requests    |
| Student Portal        | Timetable         | Transitions |
|                       |                   |             |

3. Click on the triangle  $\mathbb{F}$  to the right of the search bar to reveal the Ed Inform button...

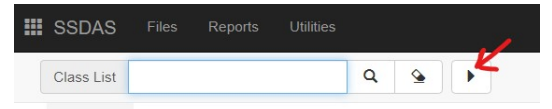

4. Click on the **Ed Inform** button or if there are multiple classes, fill in the circle of the class that you want to view and click on the **Ed Inform** button.

|   |   | SSDAS      | Files | Reports | Utilities |     |    |                   |                              |        |          |    |                                      |          |                 |      |    | L Class | 🛗 Date      | C+ Log | jout |
|---|---|------------|-------|---------|-----------|-----|----|-------------------|------------------------------|--------|----------|----|--------------------------------------|----------|-----------------|------|----|---------|-------------|--------|------|
|   |   | Class List |       |         |           | Q   | ۹. | •                 | + New                        | 🖍 Edit | × Delete | -3 | ß                                    | ß        | Ed Inform       | ×    | ė, | •       |             |        |      |
| 4 |   |            |       |         |           |     |    |                   |                              |        |          |    |                                      |          |                 |      | K  | <       | 1 to 2 of 2 | >      | M    |
|   |   |            |       |         |           |     |    |                   |                              |        |          |    |                                      |          |                 |      |    |         |             |        |      |
|   | • | 19921      | BLANK | 2       | A         | BLA | NK | Ed I<br>Clas      | Ed Inform Test XGEN<br>Class |        | BLAN     | <  | Bouchie Lake<br>Elementary<br>School |          | Mark<br>Ekelund | Yes  |    | BLANK   | 2           |        | 0    |
|   | 0 | 22231      | 01    | 1       | С         | BLA | NK | MAI<br>ANI<br>PRO | RKETING<br>D<br>DMOTION      | MMAP-  | 11 11    |    | Correlieu<br>Seconda<br>School       | ı<br>ıry | Martin<br>Runge | BLAN | к  | BLANK   | 19          |        | 5    |